## Installazione del programma Lookin'Body 120 MAC

Per avviare l'installazione del programma procedere come descritto nel seguito.

- 1) Copiare sul Desktop (Scrivania) del MAC il file di installazione: "LB120MacSetup\_Ver.2.0.0.1.dmg" o successive.
- 2) Cliccare due volte sul file per avviarlo; verrà mostrata la finestra per eseguire l'installazione.

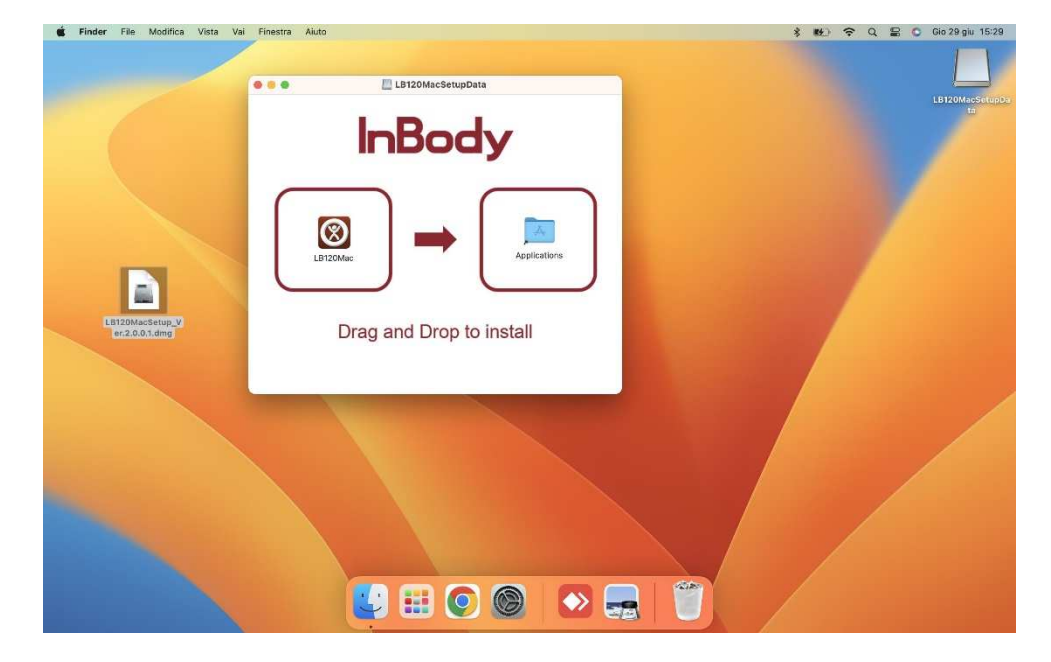

- 3) Trascinare (Drag and Drop) l'icona del programma sopra l'icona delle Applicazioni (Applications).
- 4) Al termine, il programma viene mostrato nell'elenco delle Applicazioni e può essere anche copiato nel Dock.

|                                                                                                    |                           | < > Applicazioni        | 88 | :≡ Ш | 000 V    | Ċ) (      | ⊘ ⊙ ∽    | Q Cen      |              |  |
|----------------------------------------------------------------------------------------------------|---------------------------|-------------------------|----|------|----------|-----------|----------|------------|--------------|--|
|                                                                                                    | Preferiti                 | Nome                    |    |      | ~ Data d | modifica  |          | Dimensioni | Tipo         |  |
| 1000                                                                                                    | AirDrop                   | App Store               |    |      | 15 giu   | gno 2023, | 12:08    | 16,3 MB    | Applicazione |  |
|                                                                                                    | () Recenti                | Automator               |    |      | 15 giu   | gno 2023, | 12:08    | 4,8 MB     | Applicazione |  |
|                                                                                                    | O Recent                  | Borsa                   |    |      | 15 giu   | gno 2023, | 12:08    | 4,9 MB     | Applicazione |  |
|                                                                                                    | 👗 Applicazioni            | I Calcolatrice          |    |      | 15 giu   | gno 2023, | 12:08    | 3,9 MB     | Applicazione |  |
|                                                                                                    | Scrivania                 | 📅 Calendario            |    |      | 15 giu   | gno 2023, | 12:08    | 13,5 MB    | Applicazione |  |
|                                                                                                    |                           | 🧕 Casa                  |    |      | 15 giu   | gno 2023, | 12:08    | 15,8 MB    | Applicazione |  |
|                                                                                                    | Documenti                 | Comandi Rapidi          |    |      | 15 giu   | gno 2023, | 12:08    | 3,9 MB     | Applicazione |  |
| 100 C                                                                                                    | Download                  | 🐻 Contatti              |    |      | 15 giu   | gno 2023, | 12:08    | 14,1 MB    | Applicazione |  |
|                                                                                                    |                           | 🔛 Dizionario            |    |      | 15 giu   | gno 2023, | 12:08    | 14,6 MB    | Applicazione |  |
|                                                                                                    | iCloud                    | 👜 Dov'è                 |    |      | 15 giu   | gno 2023, | 12:08    | 33 MB      | Applicazione |  |
| -                                                                                                    | Cloud Drive               | FaceTime                |    |      | 15 giu   | gno 2023, | 12:08    | 15,2 MB    | Applicazione |  |
|                                                                                                    | P? Condivisi              | 🔹 Foto                  |    |      | 15 glu   | gno 2023, | 12:08    | 40,3 MB    | Applicazione |  |
|                                                                                                    | Condition                 | 🛷 Freeform              |    |      | 15 giu   | gno 2023, | 12:08    | 50,3 MB    | Applicazione |  |
| LB120MacSetup_V                                                                                                    | Posizioni                 | Google Chrome           |    |      | 24 glu   | gno 2023  | 05:22    | 1,05 GB    | Applicazione |  |
| er.2.0.0.1.dmg                                                                                                    | 🕒 sera 🛛 🖻                | Impostazioni di Sistema |    |      | 15 giu   | gno 2023, | 12:08    | 6,4 MB     | Applicazione |  |
| 1. State 1. State 1. | 0.01                      | 🔀 Keynote               |    |      | 8 nov    | embre 202 | 2, 19:29 | 696,6 MB   | Applicazione |  |
|                                                                                                    | @ Hete                    | El Launchpad            |    |      | 15 giu   | gno 2023, | 12:08    | 710 KB     | Applicazione |  |
|                                                                                                    | Tag                       | C LB120Mac              |    |      | 8 mag    | gio 2023, | 08:25    | 173,8 MB   | Applicazione |  |
|                                                                                                    | - Name                    | 🛄 Libri                 |    |      | 15 giu   | gno 2023, | 12:08    | 91,7 MB    | Applicazione |  |
|                                                                                                    | <ul> <li>HOSSO</li> </ul> | Libro Font              |    |      | 15 giu   | gno 2023, | 12:08    | 11,3 MB    | Applicazione |  |
|                                                                                                    | Arancio                   | 🖸 Mail                  |    |      | 15 giu   | gno 2023, | 12:08    | 26,8 MB    | Applicazione |  |
|                                                                                                    | Gialla                    | 🚵 Mappe                 |    |      | 15 giu   | gno 2023, | 12:08    | 66,5 MB    | Applicazione |  |
|                                                                                                    | - Onario                  | Semo Memo               |    |      | 15 giu   | gno 2023, | 12:08    | 1,7 MB     | Applicazione |  |
|                                                                                                    | Verde                     | Memo Vocali             |    |      | 15 giu   | gno 2023, | 12:08    | 6 MB       | Applicazione |  |
| 10 million (1997)                                                                                                    | Blu                       | 📮 Messaggi              |    |      | 15 giu   | gno 2023, | 12:08    | 5,4 MB     | Applicazione |  |
|                                                                                                    | · Mala                    | Meteo                   |    |      | 15 giu   | gno 2023, | 12:08    | 31,6 MB    | Applicazione |  |
|                                                                                                    | • viola                   | 4 Microsoft Outlook     |    |      | oggi,    | 15:16     |          | 2,15 GB    | Applicazione |  |
|                                                                                                    | Grigio                    | Mission Control         |    |      | 15 giu   | gno 2023, | 12:08    | 301 KB     | Applicazione |  |
| and the second second                                                                                                    | O Tutti i tag             | 🔝 Musica                |    |      | 15 giu   | gno 2023, | 12:08    | 102,8 MB   | Applicazione |  |
|                                                                                                    | Construction and          | Note                    |    |      | 15 giu   | gno 2023, | 12:08    | 30,6 MB    | Applicazione |  |
|                                                                                                    |                           |                         |    |      |          |           |          | 2000000    | 1            |  |
|                                                                                                    |                           |                         |    |      |          |           | 1        |            |              |  |

## Avvio del programma Lookin'Body 120 MAC

Al primo avvio del programma, viene visualizzato dal Sistema Operativo un messaggio di allerta relativo alla impossibilità di verificare la presenza di malware.

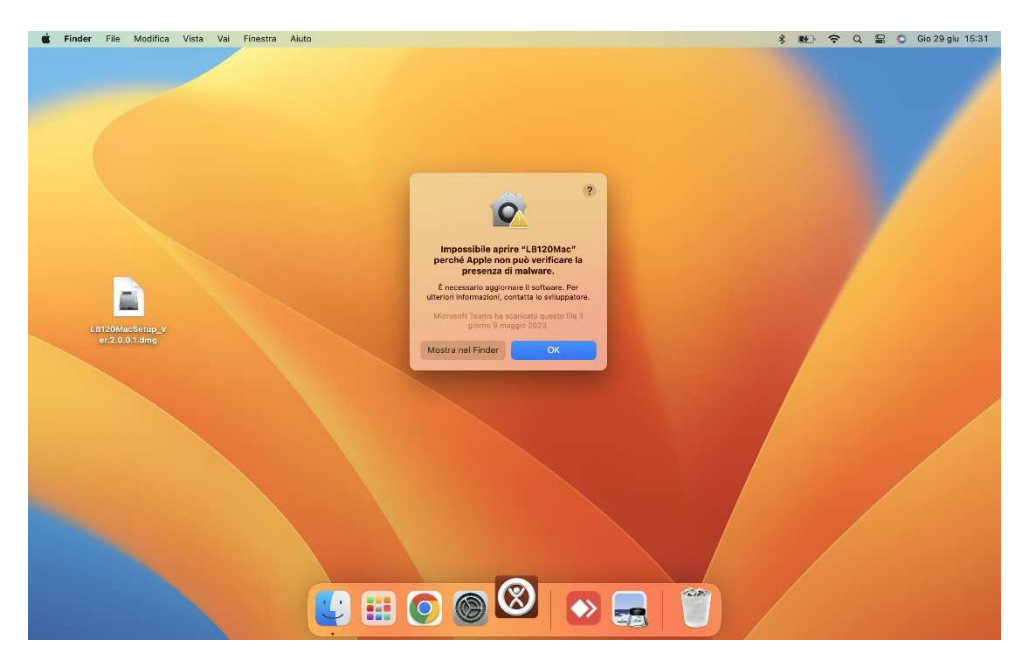

N.B. il testo del messaggio dipende dalla versione MAC OS installata.

Questo succede con tutte le App NON scaricate dall'App Store di Apple.

Per procedere con l'avvio del programma procedere come descritto nel seguito.

- 1) Cliccare sul tasto "Mostra nel Finder".
- 2) Dalla finestra del Finder, selezionare il programma **LB120Mac** e cliccare contemporaneamente con 2 dita sul touchpad.

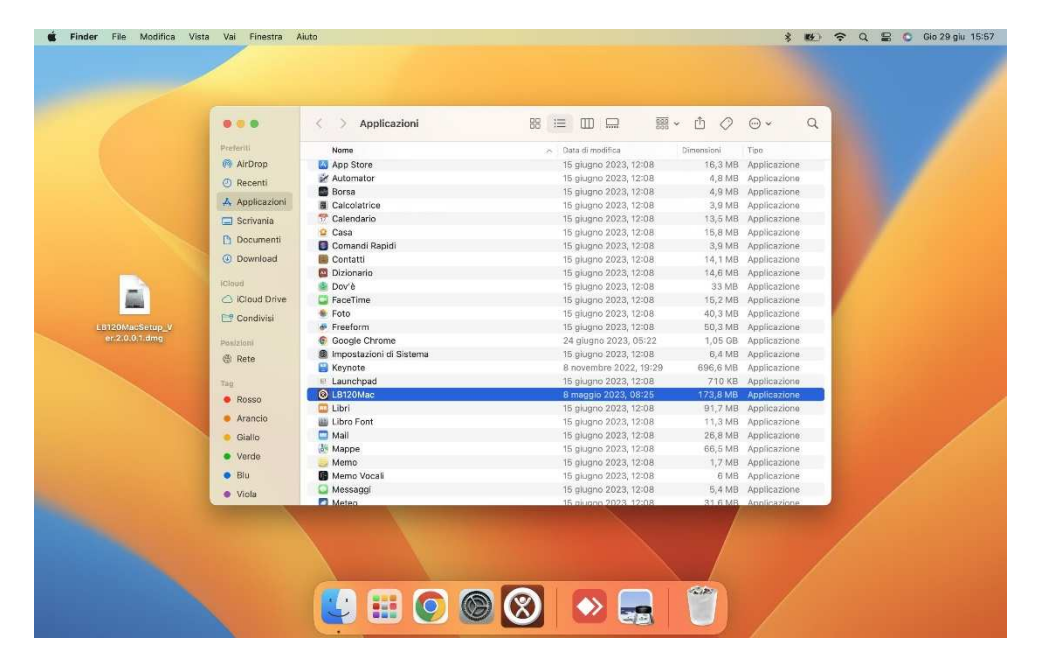

|                                                                                                    |                            |                         | 8 := m c i                              | ≅ . nh ∕0  |              |                                                                                                    |
|----------------------------------------------------------------------------------------------------|----------------------------|-------------------------|-----------------------------------------|------------|--------------|----------------------------------------------------------------------------------------------------|
|                                                                                                    |                            | S / Approxim            | 00 (== 100 mm s                         | •• U V     | <u> </u>     | 1000 C                                                                                                    |
|                                                                                                    | Preferiti                  | Nome                    | >> Data di modifica                     | Dimensioni | Tipo         |                                                                                                    |
|                                                                                                    | AirDrop                    | 🔯 App Store             | 15 giugno 2023, 12:08                   | 16,3 MB    | Applicazione |                                                                                                    |
|                                                                                                    | A Recenti                  | Mutomator               | 15 giugno 2023, 12:08                   | 4,8 MB     | Applicazione |                                                                                                    |
|                                                                                                    |                            | Borsa                   | 15 giugno 2023, 12:08                   | 4,9 MB     | Applicazione |                                                                                                    |
|                                                                                                    | A Applicazioni             | E Calcolatrice          | 15 glugno 2023, 12:08                   | 3,9 MB     | Applicazione |                                                                                                    |
|                                                                                                    | Scrivania                  | 📅 Calendario            | 15 giugno 2023, 12:08                   | 13,5 MB    | Applicazione |                                                                                                    |
|                                                                                                    |                            | 2 Casa                  | 15 glugno 2023, 12:08                   | 15,8 MB    | Applicazione | and the second second se |
|                                                                                                    | Documenti                  | Comandi Rapidi          | 15 glugno 2023, 12:08                   | 3.9 MB     | Applicazione |                                                                                                    |
|                                                                                                    | Download                   | Contatti                | 15 glugno 2023, 12:08                   | 14.1 MB    | Applicazione |                                                                                                    |
|                                                                                                    |                            | Dizionario              |                                         | 14.6 MB    | Applicazione |                                                                                                    |
| A CONTRACTOR OF A CONTRACTOR OF A CONTRACTOR OF A CONTRACTOR OF A CONTRACTOR OF A CONTRACTOR OF A CONTRACTOR OF | ICloud                     | Dové                    | Anti                                    | 33 MB      | Applicazione |                                                                                                    |
|                                                                                                    | Circloud Drive             | FaceTime                | Mostra contenuto pacchetto              | 15.2 MB    | Annlicazione |                                                                                                    |
| Stati                                                                                                    | C Robos Dire               | Ente                    |                                         | 40.2 MD    | Applicazione |                                                                                                    |
|                                                                                                    | Condivisi                  | · Folo                  | Sposta nel Cestino                      | 40,3 MB    | Applicazione |                                                                                                    |
| LB120Wacsetup_v                                                                                                 |                            | Freetorm                | Out of the formation t                  | SU/3-MB    | Applicazione |                                                                                                    |
| distriction of the                                                                                              | Posizioni                  | Google Chrome           | Ottieni informazioni                    | 1,05 GB    | Applicazione |                                                                                                    |
|                                                                                                    | 💭 sera 🗈 🗎                 | Impostazioni di Sistema | Rinomina                                | 6,4 MB     | Applicazione |                                                                                                    |
|                                                                                                    | 100 M 101                  | 🔛 Keynote               | Comprimi "LB120Mac"                     | 696,6 MB   | Applicazione |                                                                                                    |
|                                                                                                    | sy kete                    | III Launchpad           | Duplica                                 | 710 KB     | Applicazione |                                                                                                    |
|                                                                                                    | 7.0                        | B120Mac                 | Crea alias                              | 173,8 MB   | Applicazione |                                                                                                    |
|                                                                                                    | reg                        | 🛄 Libri                 | Visualizzazione ranida                  | 91,7 MB    | Applicazione |                                                                                                    |
|                                                                                                    | Rosso                      | iiii Libro Font         | TOURIELEERINE TOPIO                     | 11,3 MB    | Applicazione | the second second second second second second second second second second second second second second second s                                                                                                    |
|                                                                                                    | Arancio                    | 🛄 Mali                  | Copia                                   | 26,8 MB    | Applicazione |                                                                                                    |
|                                                                                                    |                            | a Mappe                 | Condividi                               | 66,5 MB    | Applicazione |                                                                                                    |
|                                                                                                    | <ul> <li>Giallo</li> </ul> | S Memo                  |                                         | 1.7 MB     | Applicazione |                                                                                                    |
|                                                                                                    | Verde                      | Memo Vocali             |                                         | 6 MB       | Applicazione |                                                                                                    |
|                                                                                                    | and the second second      | Messanni                | Tag                                     | 5.4 MB     | Applicazione |                                                                                                    |
|                                                                                                    | <ul> <li>Blu</li> </ul>    | Meteo                   | lay                                     | 31.6 MB    | Annlicazione |                                                                                                    |
|                                                                                                    |                            |                         | Azioni rapide >                         |            |              |                                                                                                    |
|                                                                                                    |                            |                         | havin file ann Teamhlinnas              |            |              |                                                                                                    |
|                                                                                                    |                            |                         | invia rise con realitytewer             |            |              |                                                                                                    |
|                                                                                                    |                            |                         | Nuovo pannello terminale nella cartella |            |              |                                                                                                    |
|                                                                                                    |                            |                         | Numo terminale nella cartella           | N 1        |              |                                                                                                    |

3) Dal menu a tendina visualizzato, cliccare su "Apri".

4) Dalla successiva finestra che viene visualizzata, cliccare nuovamente su "Apri".

|                 |                             | C > Applicazioni                  |                                                   |                              | · • 0        | • ~ Q          |                                                                                                    |
|-----------------|-----------------------------|-----------------------------------|---------------------------------------------------|------------------------------|--------------|----------------|----------------------------------------------------------------------------------------------------|
|                 | Preferiti                   | Nome                              | 0                                                 | 1                            | Dimensioni   | Tipo           |                                                                                                    |
|                 | AirDrop                     | 🚮 App Store                       |                                                   | 13, 12:08                    | 16,3 MB      | Applicazione   |                                                                                                    |
| Sec. 1997       | (T) Decenti                 | Automator                         |                                                   | 13, 12:08                    | 4,8 MB       | Applicazione   |                                                                                                    |
|                 |                             | Borsa                             | Impossibile aprire "LB120Mac"                     | 13, 12:08                    | 4,9 MB       | Applicazione   |                                                                                                    |
|                 | A Applicazioni              | Calcolatrice perché Apple non può | perché Apple non può verificare la                | 13, 12:08                    | 3,9 MB       | Applicazione   |                                                                                                    |
|                 | Scrivania                   | 📅 Calendario                      | presenza di malware.                              | 13, 12:08                    | 13,5 MB      | Applicazione   |                                                                                                    |
|                 | (h. Document)               | 2 Casa                            | È necessario aggiornare il software. Per          | 13, 12:08                    | 16,8 MB      | Applicazione   | and the second second se |
|                 |                             | Comandi Rapidi                    | ulteriori informazioni, contacta lo sviluppatore. | 13, 12:08                    | 3,9 MB       | Applicazione   |                                                                                                    |
|                 | Oownload                    | Contatti                          | Microsoft Teams ha scarloato questo file il       | 13, 12:08                    | 14,1 MB      | Applicazione   |                                                                                                    |
|                 |                             | Dizionario                        |                                                   | 13, 12:08                    | 14,6 MB      | Applicazione   |                                                                                                    |
| -               | loloud                      | 🔹 Dov'è                           | Anri                                              | 13, 12:08                    | 33.MB        | Applicazione   |                                                                                                    |
| 1000 C          | Cloud Drive                 | FaceTime                          |                                                   | 13, 12:08 16,2 MB Applicazio | Applicazione |                |                                                                                                    |
|                 | Condivisi                   | Foto                              | Mostra nel Finder                                 | 13, 12:08                    | 40,3 MB      | Applicazione   |                                                                                                    |
| \$120MacSetup_V | e Freetorm                  | Freeform                          |                                                   | 13, 12:08                    | 50,3 MB      | Applicazione   |                                                                                                    |
| envioromanig    | Posizioni                   | Google Chrome                     | Annulla                                           | 23, 05:22                    | 1,05 GB      | Applicazione   |                                                                                                    |
|                 | 💭 sera 💧                    | Impostazioni di Sistem            |                                                   | 13, 12:08                    | 6,4 MB       | Applicazione   | and the state of the state of the state of the state of the state of the state of the state of the state of the                                                                                                    |
|                 | (E) Rete                    | Keynote                           | O YAVEDIX                                         | ne:2022, 19:29               | 696,6 MB     | Applicazione   |                                                                                                    |
|                 |                             | E Launchpad                       | no giugno                                         | 2022, 12:06                  | 172 0 MD     | Applicazione   |                                                                                                    |
|                 | Teg                         | LB120Mac                          | 8 maggio<br>15 akuan                              | 2023, 08-25                  | 173,8 MB     | Applicazione   |                                                                                                    |
|                 | Rosso                       | Libro Font                        | 15 glught                                         | 2023, 12:08                  | 11.3 MB      | Applicazione   |                                                                                                    |
|                 | Accession                   | Mail                              | 15 giugni                                         | 15 gluggo 2023, 12:08        |              | Applicazione   |                                                                                                    |
|                 | <ul> <li>Atencio</li> </ul> | Manne                             | 15 glugno                                         | 2023 12:08                   | 66.5 MB      | Applicazione   |                                                                                                    |
|                 | <ul> <li>Giallo</li> </ul>  | Memo                              | 15 glugne                                         | 2023 12:08                   | 1.7 MB       | Applicazione   |                                                                                                    |
|                 | Verde     Memo Vocali       |                                   | 15 giugno                                         | 2023. 12:08                  | 6 MB         | Applicazione   |                                                                                                    |
|                 |                             | C Messaggi                        | 15 aluano                                         | 2023. 12:08                  | 5.4 MB       | Applicazione   |                                                                                                    |
|                 | © 510                       | Meteo                             | 15 aiuan                                          | 2023 12:08                   | 31.6 MB      | B Applicazione |                                                                                                    |
|                 |                             |                                   |                                                   |                              |              |                |                                                                                                    |
|                 |                             |                                   |                                                   |                              |              |                |                                                                                                    |
|                 |                             |                                   |                                                   |                              |              |                |                                                                                                    |
|                 |                             |                                   |                                                   |                              | N            |                |                                                                                                    |

5) Al termine, verrà visualizzata la finestra principale del programma.

| ✓ Seleziona Soggetto            |                                      |    |                | @ Selezion | a Test       |                | Gestisci i Risultati |                 |                                                               |  |
|---------------------------------|--------------------------------------|----|----------------|------------|--------------|----------------|----------------------|-----------------|---------------------------------------------------------------|--|
| Ricerca per Nome o ID.          |                                      |    |                | InBody     |              |                |                      | Stampa Modifica |                                                               |  |
| Ricerca co<br>29.06.2023        | n Data Test InBody<br>3 ~ 29.06.2023 |    | Registra Nuovo |            | Test         |                |                      |                 |                                                               |  |
| Paziente(i)     Nome ascendente |                                      |    |                |            |              |                |                      |                 | ③ Guida Utente                                                |  |
| Nome                            |                                      | ID | Altezza(cm)    | Età        | Genere       | Info Paziente. | Rapporto di Salute   |                 | Per prima cosa selezionare                                    |  |
|                                 |                                      |    |                |            |              |                |                      |                 | un soggetto.<br>Selezionare "Test" o "Gestione dei Risultati" |  |
|                                 |                                      |    |                |            |              |                |                      |                 | in alto dopo la selezione.                                    |  |
|                                 |                                      |    |                |            |              |                |                      |                 |                                                               |  |
|                                 |                                      |    |                |            |              |                |                      |                 |                                                               |  |
|                                 |                                      |    |                |            |              |                |                      |                 |                                                               |  |
|                                 |                                      |    |                |            |              |                |                      |                 |                                                               |  |
|                                 |                                      |    |                |            |              |                |                      |                 |                                                               |  |
|                                 |                                      |    |                |            |              |                |                      |                 |                                                               |  |
|                                 |                                      |    |                |            |              |                |                      |                 |                                                               |  |
|                                 |                                      |    |                |            |              |                |                      |                 |                                                               |  |
|                                 |                                      |    |                |            |              |                |                      |                 |                                                               |  |
|                                 |                                      |    |                |            |              |                |                      |                 |                                                               |  |
|                                 |                                      |    |                |            |              |                |                      |                 |                                                               |  |
|                                 |                                      |    |                |            |              |                |                      |                 |                                                               |  |
| Collegam                        | ento                                 |    | Risc           | oluzione o | lei problemi |                |                      |                 | Ver.2.0.0.1                                                   |  |
|                                 |                                      |    |                |            | -            | -              |                      |                 |                                                               |  |